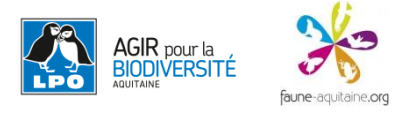

1

## **TUTORIEL DE SAISIE DE FORMULAIRE DE 10 MINUTES**

**1** - Pour saisir un formulaire de 10 minutes, rien de plus simple. Comme pour saisir une donnée opportuniste, vous allez sur l'item : « transmettre mes observations »

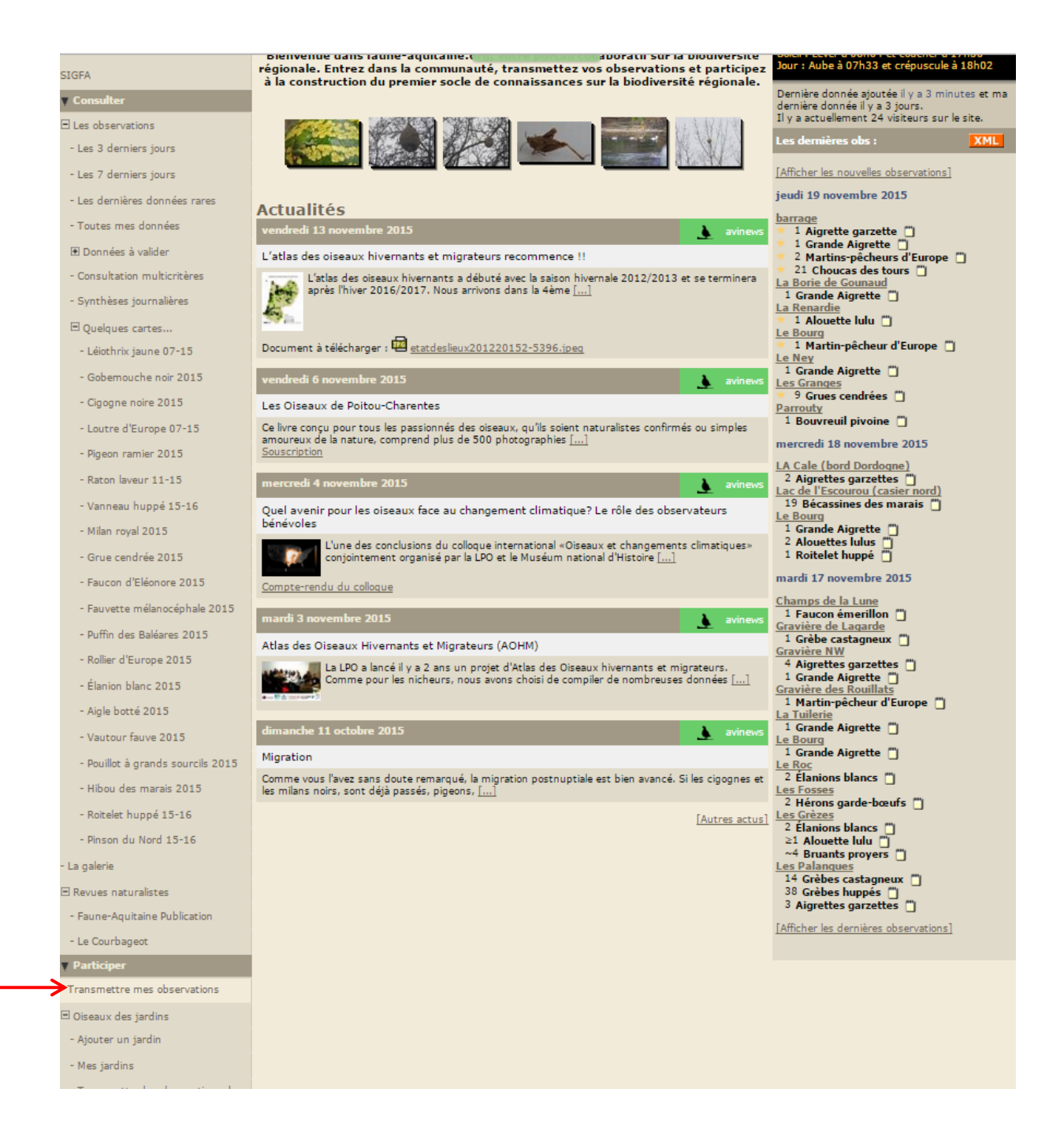

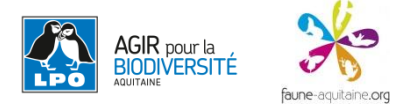

2 - Vous cliquez sur le lieu-dit le plus proche et vous cliquez sur « **Remplir un formulaire pour ce lieu-dit** ». Il n'est pour le moment pas encore possible de remplir un formulaire hors d'un lieu-dit.

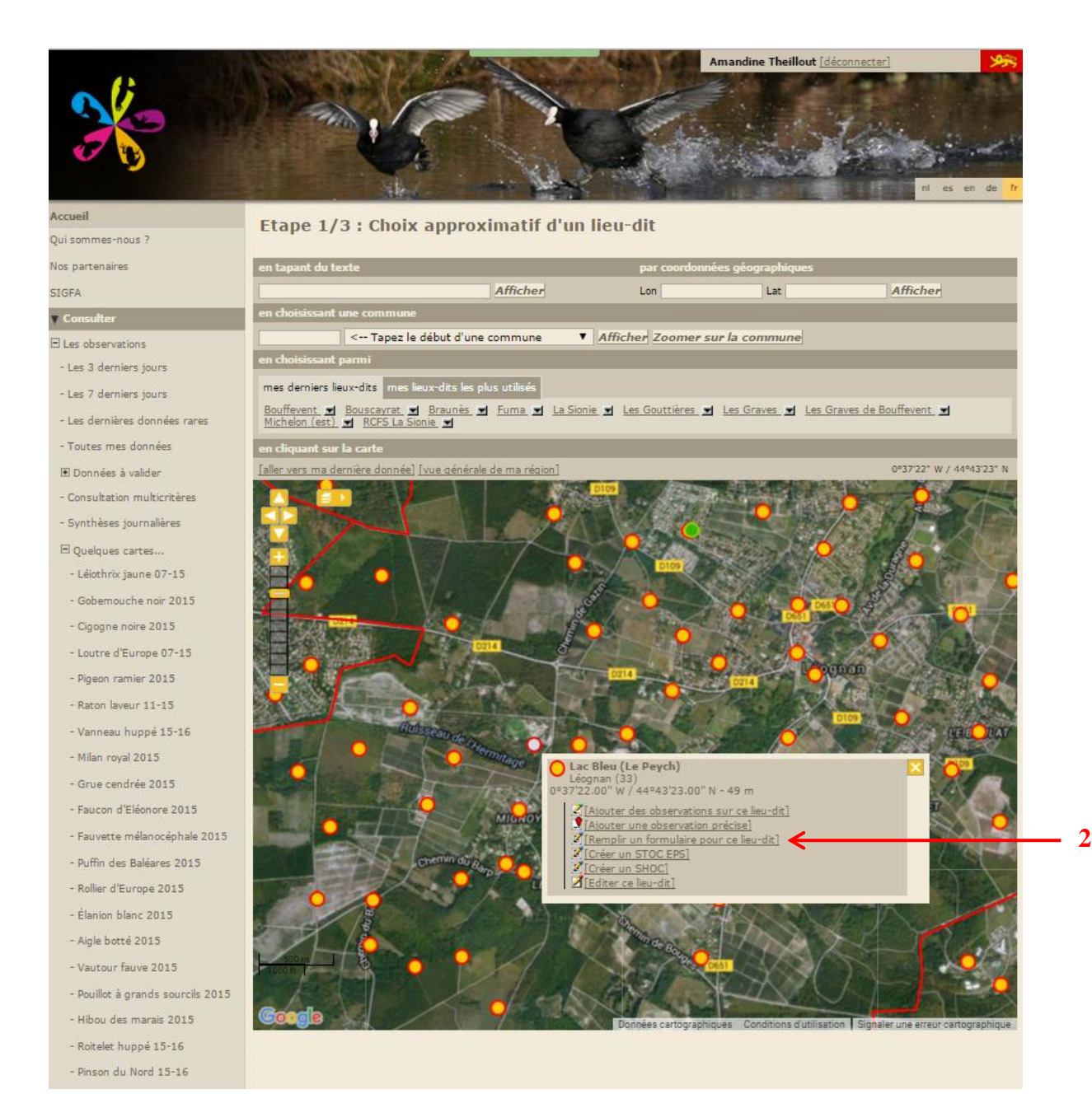

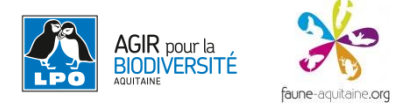

3 - Vous saisissez la date de votre formulaire, l'intervalle de temps (heure de départ + 10 minutes) et vous cliquez sur suivant.

Si vous voulez saisir un commentaire, il faudra le faire dans la partie commentaire de chaque espèce sinon il ne sera pas possible de requêter sur celui-ci.

|                                                                | Transmottra mas absorbations   |  |  |  |  |  |  |  |  |
|----------------------------------------------------------------|--------------------------------|--|--|--|--|--|--|--|--|
| Qui sommes-nous ?                                              | Iransmettre mes observations 3 |  |  |  |  |  |  |  |  |
| Nos partenaires Lieu-dit Lac Bleu (Le Peych) / Léognan (33)    |                                |  |  |  |  |  |  |  |  |
| SIGFA [changer de lieu]                                        |                                |  |  |  |  |  |  |  |  |
| ▼ Consulter Choisissez une date                                |                                |  |  |  |  |  |  |  |  |
| E Les observations Horaire                                     |                                |  |  |  |  |  |  |  |  |
| Les 3 derniers jours Commentaires                              |                                |  |  |  |  |  |  |  |  |
| - Les 7 derniers jours Code étude                              |                                |  |  |  |  |  |  |  |  |
| - Les dernières données rares 📃 Cacher toutes les observations |                                |  |  |  |  |  |  |  |  |
| - Toutes mes données Suivant                                   |                                |  |  |  |  |  |  |  |  |
| 🗷 Données à valider                                            |                                |  |  |  |  |  |  |  |  |
| - Consultation multicritères                                   |                                |  |  |  |  |  |  |  |  |
| - Synthèses journalières                                       |                                |  |  |  |  |  |  |  |  |
| E Quelques cartes                                              |                                |  |  |  |  |  |  |  |  |
| - Léiothrix jaune 07-15                                        |                                |  |  |  |  |  |  |  |  |
| - Gobernouche noir 2015                                        |                                |  |  |  |  |  |  |  |  |
| - Gigogne noire 2015                                           |                                |  |  |  |  |  |  |  |  |
| - Loutre d'Europe 07-15                                        |                                |  |  |  |  |  |  |  |  |
| - Pigeon ramier 2015                                           |                                |  |  |  |  |  |  |  |  |
| - Raton laveur 11-15                                           |                                |  |  |  |  |  |  |  |  |
| - Vanneau huppé 15-16                                          |                                |  |  |  |  |  |  |  |  |
| - Milan royal 2015                                             |                                |  |  |  |  |  |  |  |  |
| - Grue cendrée 2015                                            |                                |  |  |  |  |  |  |  |  |
| - Faucon d'Eléonore 2015                                       |                                |  |  |  |  |  |  |  |  |
| - Fauvette mélanocéphale 2015                                  |                                |  |  |  |  |  |  |  |  |
| - Puffin des Baléares 2015                                     |                                |  |  |  |  |  |  |  |  |
| - Rollier d'Europe 2015                                        |                                |  |  |  |  |  |  |  |  |
| - Élanion blanc 2015                                           |                                |  |  |  |  |  |  |  |  |
| - Aigle botté 2015                                             |                                |  |  |  |  |  |  |  |  |
| - Vautour fauve 2015                                           |                                |  |  |  |  |  |  |  |  |
| - Pouillot à grands sourcils 2015                              |                                |  |  |  |  |  |  |  |  |
| - Hibou des marais 2015                                        |                                |  |  |  |  |  |  |  |  |
| - Roitelet huppé 15-16                                         |                                |  |  |  |  |  |  |  |  |
| - Pinson du Nord 15-16                                         |                                |  |  |  |  |  |  |  |  |
| - La galerie                                                   |                                |  |  |  |  |  |  |  |  |

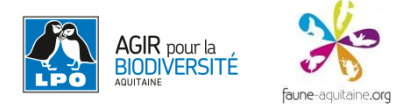

**4** – Vous devez maintenant saisir les données que vous avez récoltées sur le terrain pendant votre point d'écoute de 10 minutes.

Attention ces formulaires sont valables seulement si vous avez été exhaustif sur le terrain (que vous avez noté tous ce que vous avez vu et entendu).

Vous saisissez espèce par espèce en ajoutant des commentaires si c'est nécessaire en cliquant sur le + qui se situe devant le nom de l'espèce.

Une fois une espèce saisie avec un effectif, elle est surlignée en orange.

|                                   | Contraction of the                      |                                      | 1. 1. A. A.           |                | Amandine Theillout                                                                                                    | [déconnecter]                          | 255                   |
|-----------------------------------|-----------------------------------------|--------------------------------------|-----------------------|----------------|----------------------------------------------------------------------------------------------------|----------------------------------------|-----------------------|
|                                   |                                         | Charles In                           |                       | Jun-           |                                                                                                    |                                        | Sec. 1                |
|                                   |                                         |                                      | 1                     |                |                                                                                                    | 14 1 1 1 1 1 1 1 1 1 1 1 1 1 1 1 1 1 1 |                       |
|                                   |                                         |                                      |                       |                | the state of the state of the s | and continue .                         | 1. 280                |
| U U                               |                                         | 10                                   | the state             |                | Contraction of the                                                                                                    | A State of the                         | and the second second |
|                                   |                                         | iles                                 | And a                 | -              | THE REAL                                                                                                    | NO REPORT                              |                       |
| Accueil                           |                                         |                                      |                       |                |                                                                                                    |                                        |                       |
| Qui sommes-nous ?                 | Transmettre n                           | nes observatio                       | ons                   |                |                                                                                                    |                                        |                       |
| Nos partenaires                   | Lieu-dit                                | Lac Bleu (Le Peych) / Léognan (33)   |                       |                |                                                                                                    |                                        | 4                     |
| SIGFA                             | Date                                    | jeudi 19 novembre 2015 / 10h00-10h10 |                       |                |                                                                                                    |                                        |                       |
| ▼ Consulter                       | [changer de lieu]                       |                                      |                       |                |                                                                                                    |                                        |                       |
| E Les observations                | Veuillez remplir le formulai            | re de manière exhaustive.            | Si vous n'avez pas vi | une espèce, la | ierez la case vide.                                                                                                    |                                        |                       |
| - Les 3 derniers jours            |                                         |                                      |                       |                |                                                                                                    |                                        | _                     |
| - Les 7 derniers jours            | Anas platyrhynchos                      | 5                                    | • 5                   |                |                                                                                                    |                                        |                       |
| - Les dernières données rares     | Phasianus colchicus                     | s                                    | •                     |                |                                                                                                    |                                        |                       |
| - Toutes mes données              | Podiceps cristatus                      |                                      | T                     |                |                                                                                                    |                                        |                       |
| 🗷 Données à valider               |                                         |                                      |                       | /              |                                                                                                    |                                        |                       |
| - Consultation multicritères      | Phalacrocorax carb                      | 0                                    | • 10                  |                |                                                                                                    |                                        |                       |
| - Synthèses journalières          | 🖲 Egretta garzetta                      |                                      |                       |                |                                                                                                    |                                        |                       |
|                                   | Ardea cinerea                           |                                      | •                     |                |                                                                                                    |                                        |                       |
| - Léiothrix jaune 07-15           | Milyue milyue                           |                                      | -                     |                |                                                                                                    |                                        |                       |
| - Gobernouche noir 2015           | ta Pilivus initvus                      |                                      |                       |                |                                                                                                    |                                        |                       |
| - Cigogne noire 2015              | Circus aeruginosus                      |                                      | •                     |                |                                                                                                    |                                        |                       |
| - Loutre d'Europe 07-15           | Circus cyaneus                          |                                      | •                     |                |                                                                                                    |                                        |                       |
| - Pigeon ramier 2015              | Accipiter nisus                         |                                      | •                     |                |                                                                                                    |                                        |                       |
| - Raton laveur 11-15              |                                         |                                      |                       |                |                                                                                                    |                                        |                       |
| - Vanneau huppé 15-16             | 🖭 Buteo buteo                           |                                      |                       |                |                                                                                                    |                                        |                       |
| - Milan royal 2015                | Falco tinnunculus                       |                                      | •                     |                |                                                                                                    |                                        |                       |
| - Grue cendrée 2015               | Gallinula chloropus                     |                                      | •                     |                |                                                                                                    |                                        |                       |
| - Faucon d'Eléonore 2015          | Fulica atra                             |                                      | •                     |                |                                                                                                    |                                        |                       |
| - Fauvette mélanocéphale 2015     |                                         |                                      |                       |                |                                                                                                    |                                        |                       |
| - Puffin des Baléares 2015        | 🖭 Grus grus                             |                                      |                       |                |                                                                                                    |                                        |                       |
| - Rollier d'Europe 2015           | 🗄 Vanellus vanellus                     |                                      | <b>T</b>              |                |                                                                                                    |                                        |                       |
| - Elanion blanc 2015              | <ul> <li>Gallinago gallinago</li> </ul> |                                      | T                     |                |                                                                                                    |                                        |                       |
| - Aigle botté 2015                | E Scalanav susticala                    |                                      |                       |                |                                                                                                    |                                        |                       |
| - Vautour fauve 2015              | Scoropax rusticola                      |                                      |                       |                |                                                                                                    |                                        |                       |
| - Pouillot a grands sourcils 2015 | Chroicocephalus ric                     | libundus                             |                       |                |                                                                                                    |                                        |                       |
| - Hibou des marais 2015           | 🖲 Columba palumbus                      |                                      |                       |                |                                                                                                    |                                        |                       |
| - Notelet nuppe 15-16             | E Streptopelia decao                    | cto                                  |                       |                |                                                                                                    |                                        |                       |
| - 1 a galeria                     | Tyto alla                               |                                      | T                     |                |                                                                                                    |                                        |                       |
| PH Aprend                         |                                         |                                      |                       |                |                                                                                                    |                                        |                       |

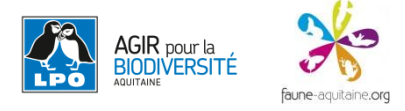

## 5 – Si vous avez observé des espèces en vol, il est important de le spécifier en cliquant sur « en vol » dans conditions.

|                                   | 10 - 20 SAN 1 / 2/ 2/                     | A. C. M.                                  | Amandine Theillout [déconnecte |         |  |  |
|-----------------------------------|-------------------------------------------|-------------------------------------------|--------------------------------|---------|--|--|
| S/-                               | A C                                       |                                           |                                |         |  |  |
|                                   |                                           |                                           | All In                         | and and |  |  |
| U U                               |                                           | Will Street                               | R CARLER BE                    |         |  |  |
| Accueil                           | ALC: NO.                                  |                                           |                                |         |  |  |
| Qui sommes-nous ?                 | Transmettre mes obs                       | ervations                                 |                                |         |  |  |
| Nos partenaires                   | Lieu-dit Lac Bleu (I                      | ur-dit Lac Bleu (Le Peych) / Léognan (33) |                                |         |  |  |
| SIGFA                             | Date jeudi 19 n                           | jeudi 19 novembre 2015 / 10h00-10h10      |                                |         |  |  |
| T Consulter                       | [changer de lieu]                         |                                           |                                |         |  |  |
| 🗄 Les observations                | Veuillez remplir le formulaire de manière | exhaustive. Si vous n'avez pas vu une     | espèce, laissez la case vide.  |         |  |  |
| - Les 3 derniers jours            |                                           |                                           |                                |         |  |  |
| - Les 7 derniers jours            | Anas platyrhynchos                        |                                           |                                |         |  |  |
| - Les dernières données rares     | Phasianus colchicus                       | <b>T</b>                                  |                                | 5       |  |  |
| - Toutes mes données              | Podiceps cristatus                        | T                                         |                                |         |  |  |
| 🗷 Données à valider               |                                           | ¥ 10                                      |                                |         |  |  |
| - Consultation multicritères      |                                           |                                           |                                |         |  |  |
| - Synthèses journalières          | Egretta garzetta                          |                                           |                                |         |  |  |
|                                   | E Ardea cinerea                           | ▼ 1                                       |                                |         |  |  |
| - Léiothrix jaune 07-15           | Détail Carte [Dupliquer l'espèc           | <u>el</u>                                 |                                |         |  |  |
| - Gobernouche noir 2015           | Commentaires                              |                                           |                                |         |  |  |
| - Cigogne noire 2015              | Observation Remarque proté                | gée                                       |                                |         |  |  |
| - Loutre d'Europe 07-15           |                                           |                                           |                                |         |  |  |
| - Pigeon ramier 2015              |                                           |                                           |                                |         |  |  |
| - Raton laveur 11-15              | Nombre Sexe                               | Age Co                                    | nditions                       |         |  |  |
| - Vanneau huppé 15-16             | Inco<br>[ajouter individus supplémenta    | nnu V inconnu V er<br>irres] Ir           | n vol 🔹 🔍                      |         |  |  |
| - Milan royal 2015                | Autres données/informations               | : e                                       | n vol                          |         |  |  |
| - Grue cendrée 2015               | Donnée protégée                           | ar                                        | nalyse de pelotes              |         |  |  |
| - Faucon d'Eléonore 2015          | Code atlas aucun 🔻                        | er<br>C                                   | n main<br>ontact auditif       |         |  |  |
| - Fauvette mélanocéphale 2015     |                                           |                                           |                                |         |  |  |
| - Puffin des Baléares 2015        | 🖭 Milvus milvus                           | <b>T</b>                                  |                                |         |  |  |
| - Rollier d'Europe 2015           | Circus aeruginosus                        | <b>T</b>                                  |                                |         |  |  |
| - Élanion blanc 2015              |                                           |                                           |                                |         |  |  |
| - Aigle botté 2015                | E Circus cyaneus                          |                                           |                                |         |  |  |
| - Vautour fauve 2015              | Accipiter nisus                           |                                           |                                |         |  |  |
| - Pouillot à grands sourcils 2015 | Buteo buteo                               | <b>T</b>                                  |                                |         |  |  |
| - Hibou des marais 2015           | Falco tinnunculus                         |                                           |                                |         |  |  |
| - Roitelet huppé 15-16            |                                           |                                           |                                |         |  |  |
| - Pinson du Nord 15-16            | Gallinula chloropus                       |                                           |                                |         |  |  |
| - La galerie                      | 🗄 Fulica atra                             | •                                         |                                |         |  |  |

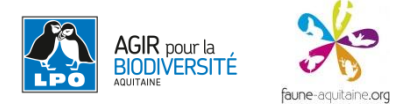

6 – Si vous souhaitez positionner votre donnée précisément, cela est possible. Vous cliquez sur le + devant votre espèce, vous cliquez sur l'onglet **carte** et positionnez votre curseur en observation précise comme vous le faites d'habitude hors formulaire.

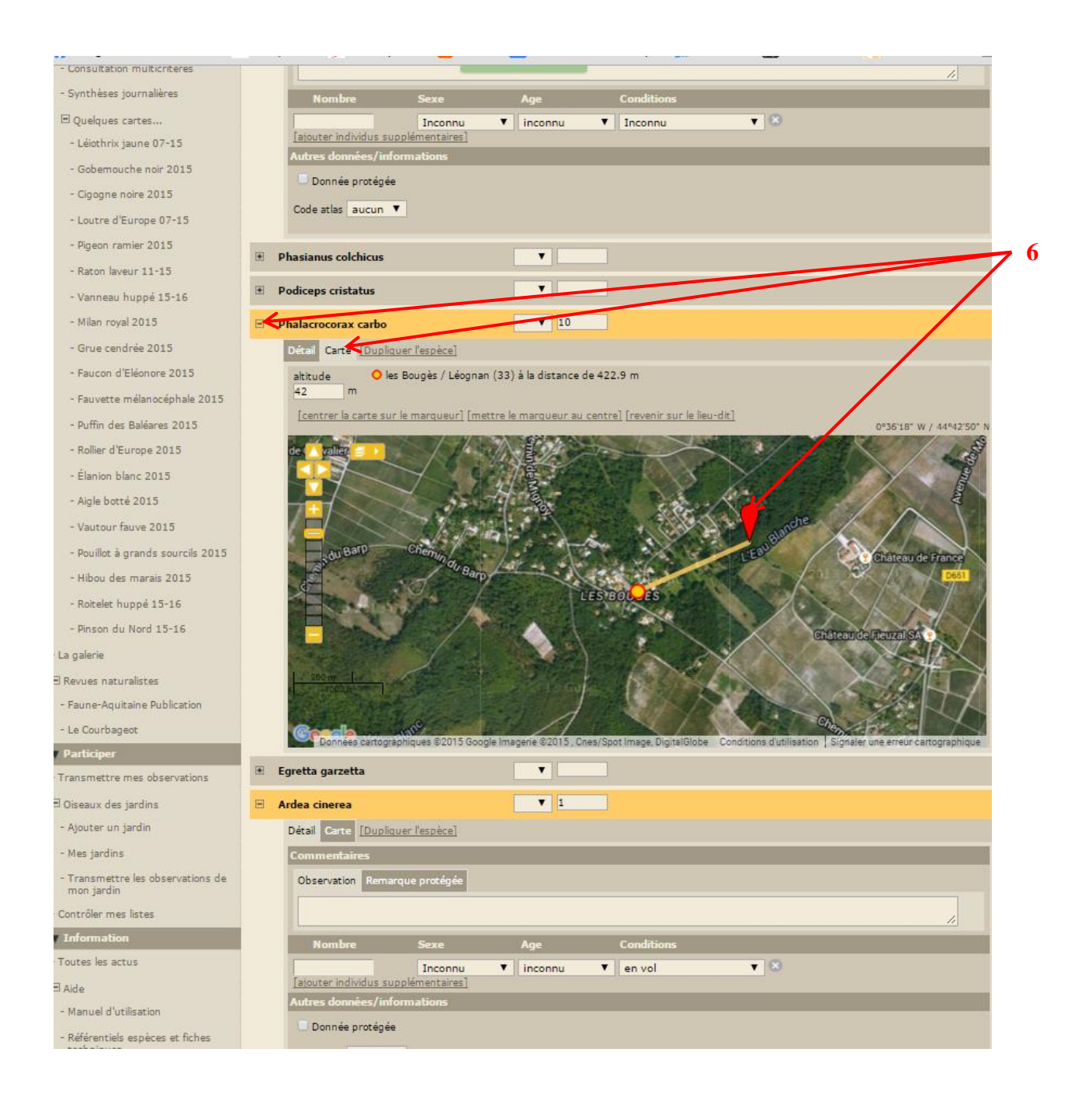

7 – Si vous avez vu deux fois la même espèce mais pas au même endroit et que vous voulez positionner vos deux données précisément, cela est possible.

Vous cliquez sur l'onglet « **Dupliquer l'espèce** », une autre ligne apparait avec la même espèce où vous pouvez de nouveau saisir un effectif et une observation précise.

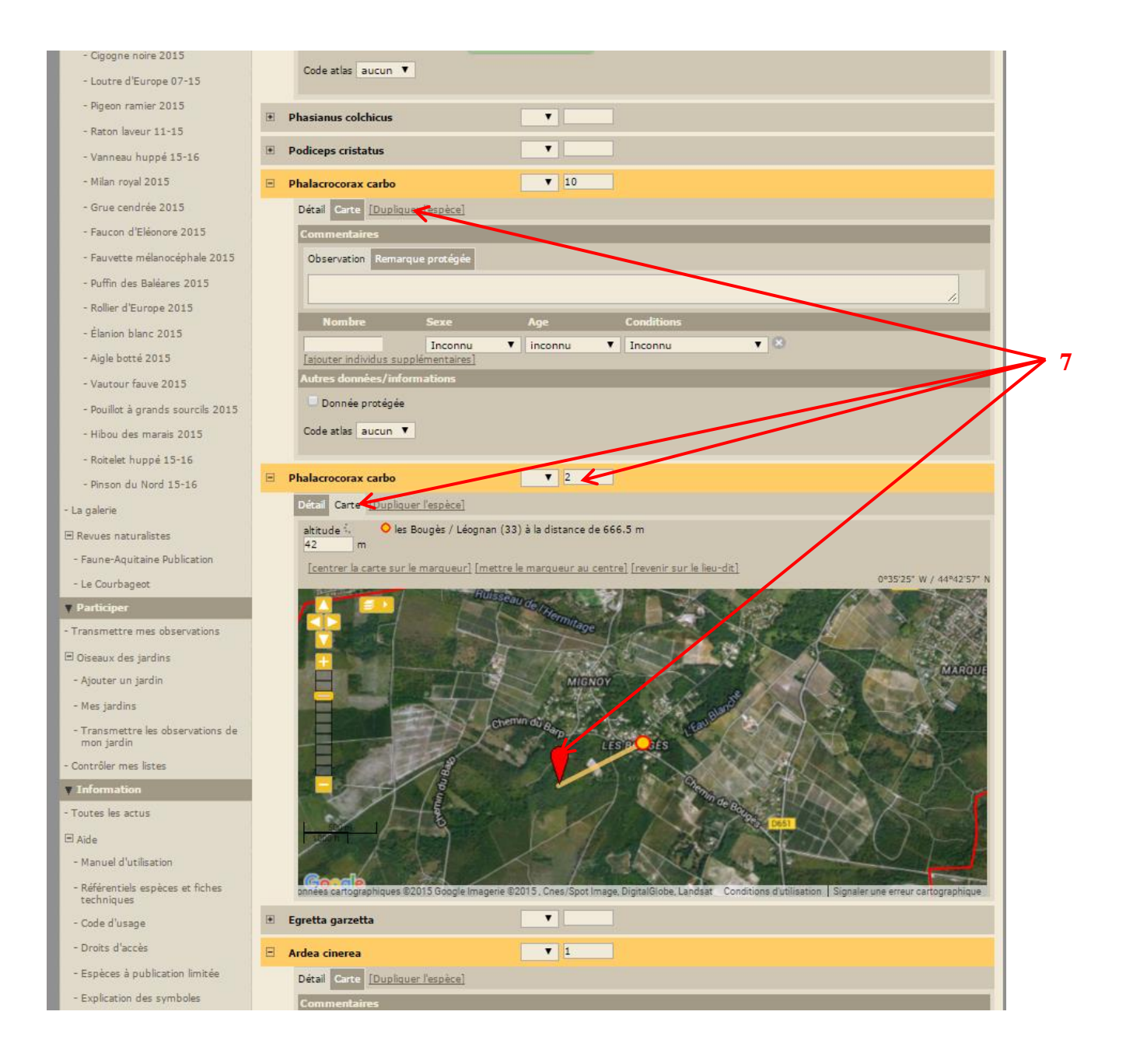

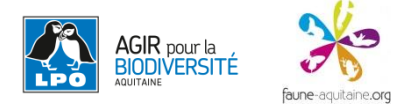

8 – Si une espèce n'apparait pas dans la liste proposée, il vous suffit de descendre en bas de la page et de cliquer sur « CHOISISSEZ », une liste déroulante s'ouvre avec la liste d'espèces complète. Vous cherchez l'espèce voulue et cliquez sur « Ajouter cette espèce à la liste ». Vous pouvez ensuite saisir un effectif et les commentaires que vous voulez.

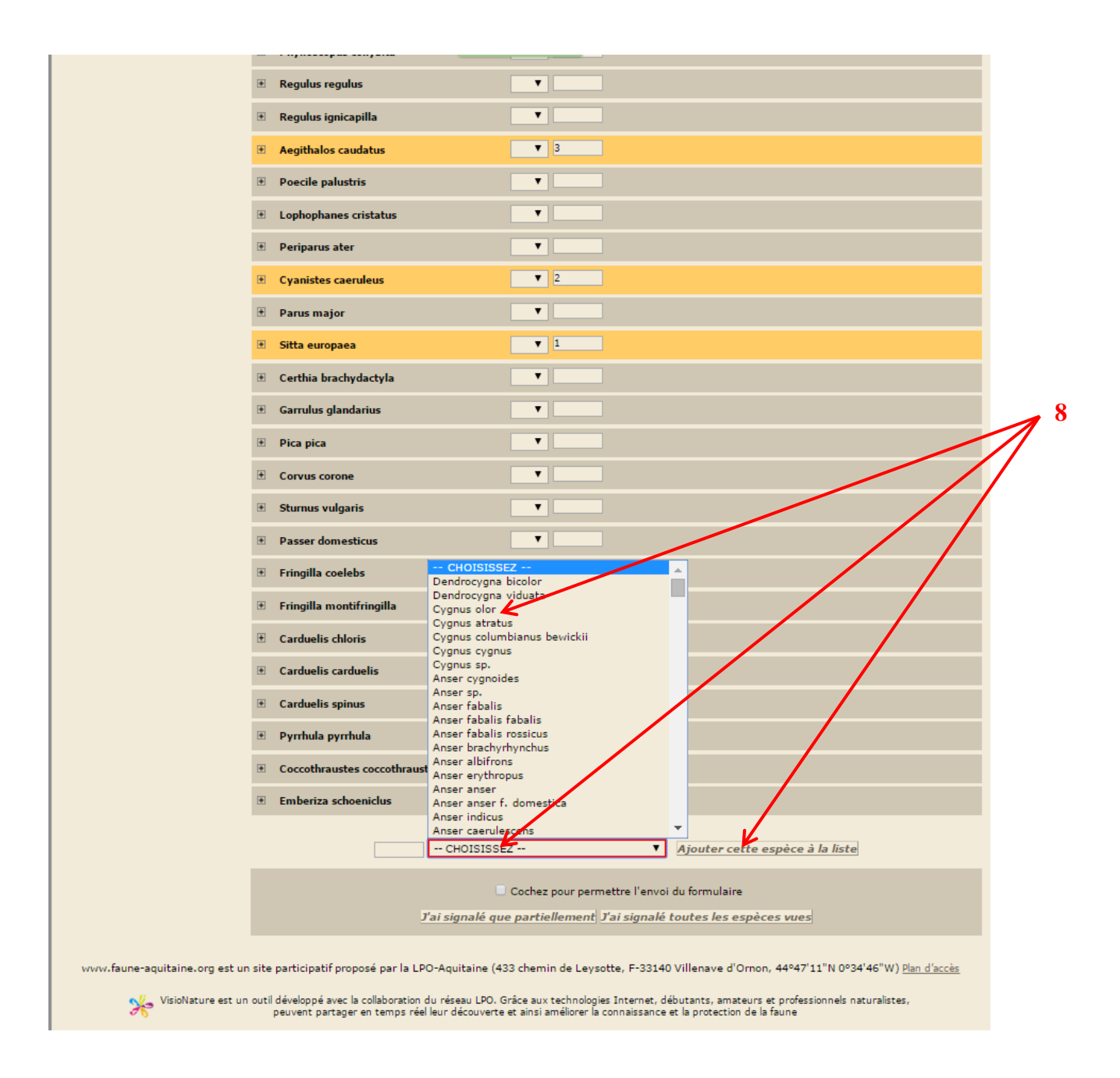

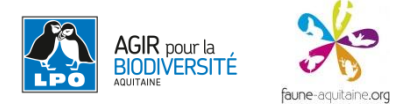

9 – Lorsque toutes vos données sont saisies, il vous suffit de cocher la case en bas de page
« Cochez pour permettre l'envoi du formulaire » puis cliquez sur « J'ai signalé toutes les espèces vues » si c'est bien le cas.

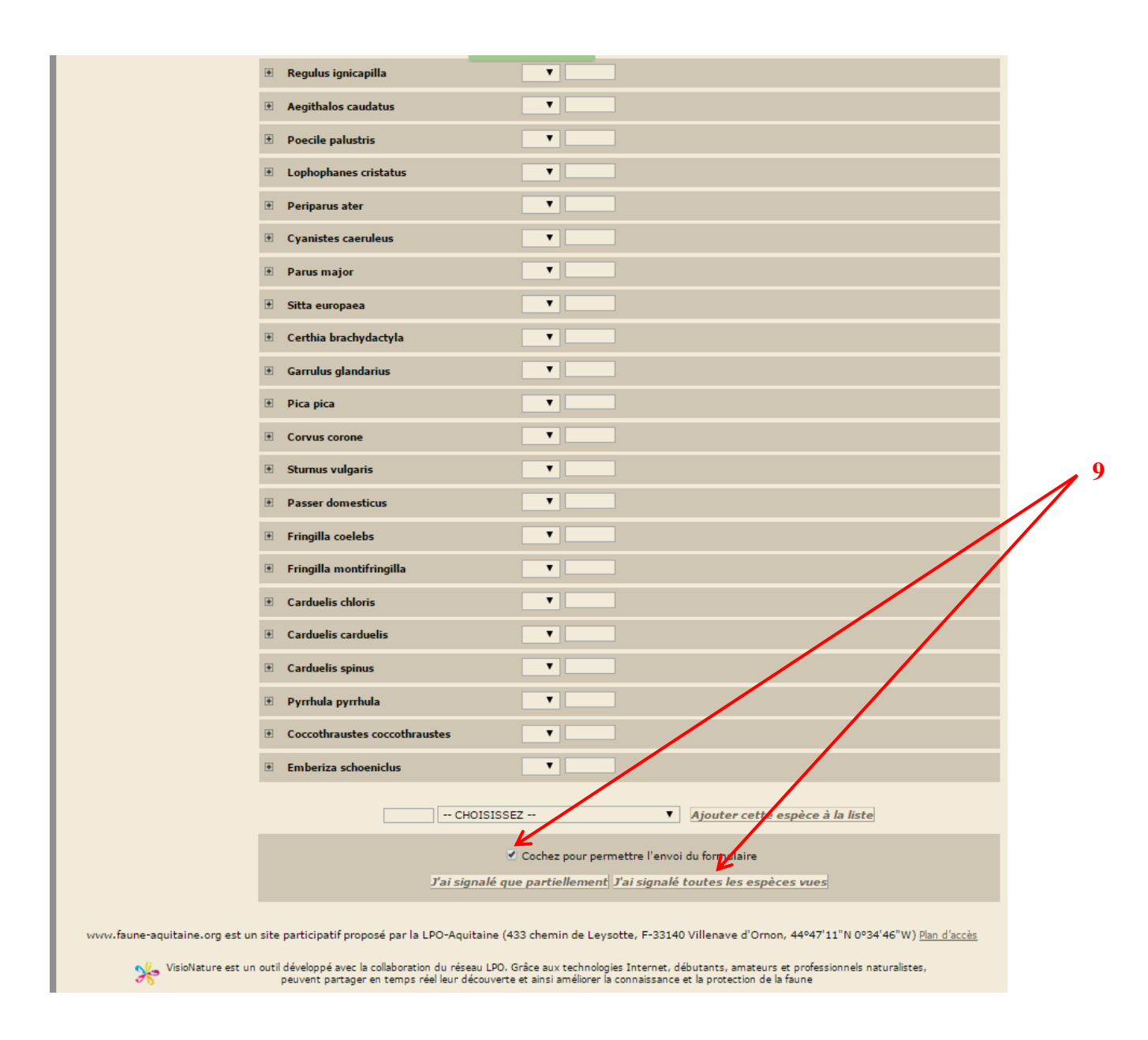

## Et voilà votre formulaire est saisi ! Bonnes observations !